## **EndNote**

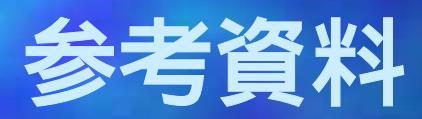

### ユサコ株式会社 2006.4.27

1

# フィールドの追加

Edit

Preferences

### をクリックします。

| 🔏 EndNot         | te 9 Demo – [How to Modi                            | fy.enl]          |                                                                        |
|------------------|-----------------------------------------------------|------------------|------------------------------------------------------------------------|
| 🙍 <u>F</u> ile   | <u>E</u> dit <u>R</u> eferences <u>T</u> ools       | <u>W</u> indow   | Help                                                                   |
| 🍅 🖻              | Unda<br>                                            | Ctrl+Z           | 💇 😽 🕸   😻   🛋 🔳   BibTeX Ex                                            |
| Plain F          | Ou <u>t</u><br>Coort                                | Gtrl+X           | $T \square P   A^{1} A_{1} \Sigma$                                     |
| Author           | Paste                                               | Ctrl+V           |                                                                        |
| Al-Sha           | Paste With Text Styles                              |                  | women with type 1 diabetes melli                                       |
| Bolli<br>Bolli   | Select All                                          | Ctrl+A           | atment in type 1 diabetes<br>n intervention studies using insuliu      |
| Karagu<br>Riddle | Copy Formatted<br>Change Text                       | Gtrl+K<br>Ctrl+R | on of breakfast and bedtime adm<br>-to-target trial and related studie |
|                  | Font<br>Size<br>Style                               | ><br>><br>>      |                                                                        |
|                  | Output Styles<br>Import Filters<br>Connection Files | ><br>><br>>      |                                                                        |
|                  | Preferences                                         |                  |                                                                        |

#### **Reference Types**

#### **Modify Reference Types**

### をクリックします。

を選択した状態で

| EndNote Preferences                                                                                                    |                                                                                                    | ×                |
|----------------------------------------------------------------------------------------------------|----------------------------------------------------------------------------------------------------|------------------|
| Libraries<br>Dicelay Fonto<br>Reference Types<br>Sorting<br>Change Case<br>Formatting<br>Display Fields<br>Duplicates<br>Online<br>Folder Locations<br>Term Lists<br>Spell Check<br>OpenURL | Default Reference Type: Journal Article<br>Modify Reference Types<br>Note: Use the Reference Types Table to add, delete, or rename fit<br>names or to modify reference types. The table CANNOT be used<br>reorder the fields in a Reference Window. | ਦ<br>eld<br>I to |
| EndNote Defaults Rev                                                                                                    | vert Panel OK キャンセル                                                                                                    | 適用(A)            |

下記の画面が表示されましたら、下の方へスクロールして 頂きまして「Custom」の「1」~「7」に任意のフィールドを追加 致します。(この場合には Custom 1 に memo 1を作成)

| odity Reterence Types                            | ×                                                                    |  |  |
|--------------------------------------------------|----------------------------------------------------------------------|--|--|
| Reference Type: Jou                              | rnal Article 🗾                                                       |  |  |
| To hide an unwanted re<br>the name (e.g., ".Map" | eference type, add a period before<br>) in the column heading below. |  |  |
| Generic                                          | Journal Article                                                      |  |  |
| Author                                           | Author                                                               |  |  |
| Year                                             | Year                                                                 |  |  |
| Title                                            | Title                                                                |  |  |
| Secondary Author                                 |                                                                      |  |  |
| Secondary Title                                  | Journal                                                              |  |  |
| Place Published                                  |                                                                      |  |  |
| Publisher                                        |                                                                      |  |  |
| Volume                                           | Volume                                                               |  |  |
| Number of Volumes                                |                                                                      |  |  |
| Number                                           | Issue                                                                |  |  |
| Pages                                            | Pages                                                                |  |  |
| Section                                          |                                                                      |  |  |
| Tertiary Author                                  | V                                                                    |  |  |
| Tertiary Title                                   |                                                                      |  |  |
| Edition                                          |                                                                      |  |  |
| Date                                             | Date 🛄                                                               |  |  |
| EndNote Defaults                                 | Apply to All Ref Types                                               |  |  |
|                                                  | OK Cancel                                                            |  |  |

| odify Reference Types                            | ×                                                                    |
|--------------------------------------------------|----------------------------------------------------------------------|
| Reference Type: Jou                              | rnal Article                                                         |
| To hide an unwanted re<br>the name (e.g., ".Map" | eference type, add a period before<br>) in the column heading below. |
| Generic                                          | Journal Article                                                      |
| ISBN/ISSN                                        | ISSN                                                                 |
| Electronic Resource<br>Number                    | Electronic Resource Number                                           |
| Original Publication                             | Original Publication                                                 |
| Reprint Edition                                  | Reprint Edition                                                      |
| Reviewed Item                                    | Reviewed Item                                                        |
| Custom 1                                         | memo1                                                                |
| Custom 2                                         |                                                                      |
| Custom 3                                         |                                                                      |
| Custom 4                                         |                                                                      |
| Custom 5                                         |                                                                      |
| Custom 6                                         |                                                                      |
| Custom 7                                         |                                                                      |
| Accession Number                                 | Accession Number                                                     |
| Call Number                                      | Call Number                                                          |
| Label                                            | Label 🗨                                                              |
| EndNote Defaults                                 | Apply to All Ref Types                                               |

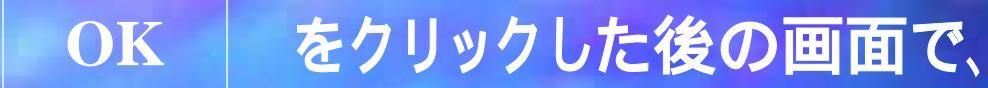

#### **Display Fields**

を選択します。

EndNote Preferences ) - Libraries Fields to display in the library window **Display Fonts** Reference Types Heading Field Position Temporary Citations Author Sorting Column 1: Author Change Case Year Column 2: Year Ŧ Display Fields Title Title Ŧ Coulmn 3: Online Volume Volume Column 4: • Folder Locations -Term Lists URL URL Column 5: -Spell Check OpenURL Note: Selecting the 'Image' field will display the picture/object icon in the library window. EndNote Defaults **Revert Panel** OK. キャンセル 適用(A)

## 現在一番最初のフィールドに Author が表示されていますが 例えばこれを先程作成しました「Custom 1」の「memo1」 に変更してみます。

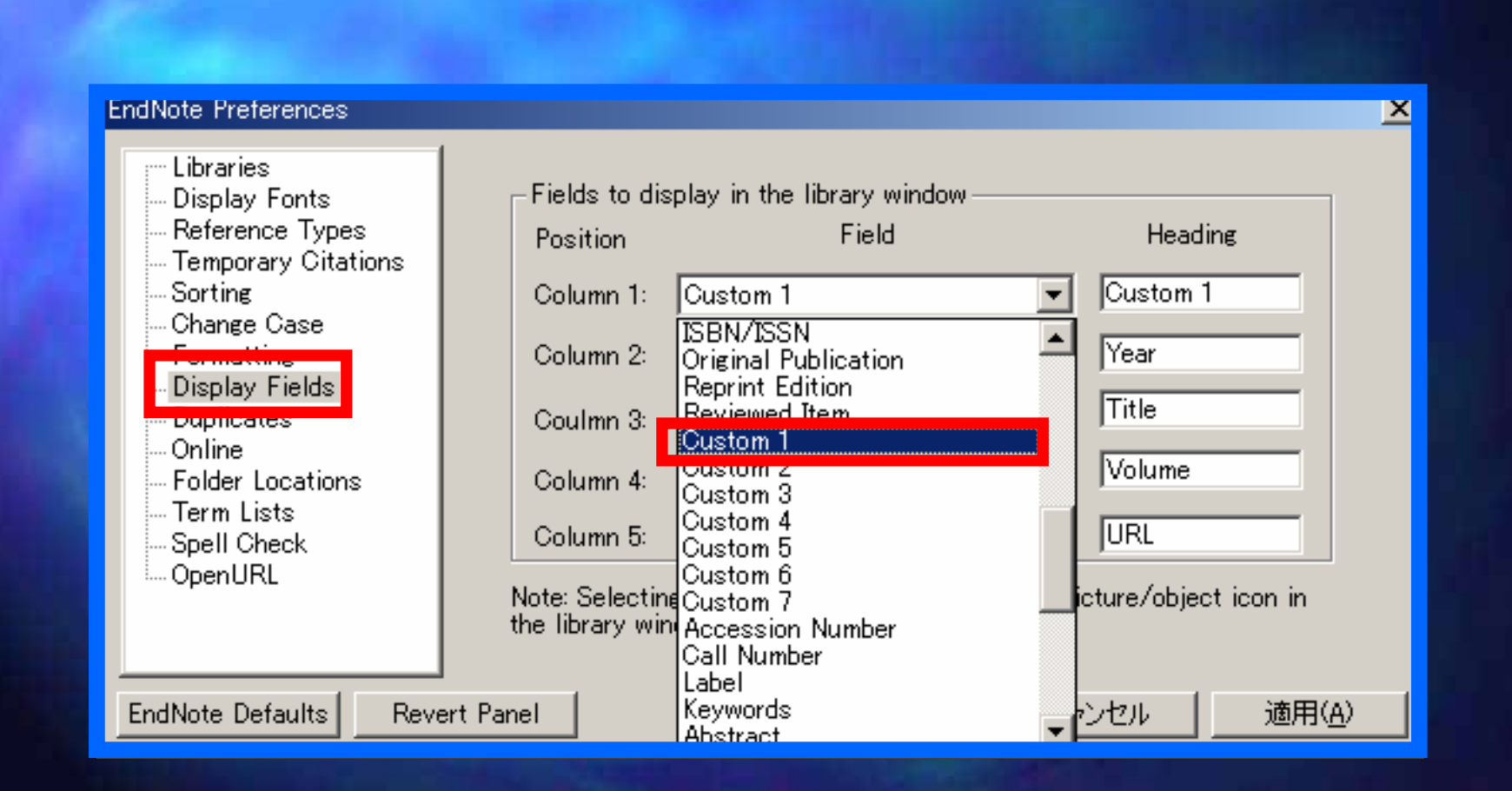

#### 次に「Headings」の箇所をこの場合は「memo1」に変更します。

| EndNote Preferences                                                                                                    |                                                                                                    |                                                                                           |                                             | <u>ک</u>       |
|----------------------------------------------------------------------------------------------------|----------------------------------------------------------------------------------------------------|-------------------------------------------------------------------------------------------|---------------------------------------------|----------------|
| Libraries<br>Display Fonts<br>Reference Types<br>Temporary Citations<br>Sorting<br>Change Case<br>Formatting<br>Display Fields<br>Duplicates<br>Online<br>Folder Locations<br>Term Lists<br>Spell Check<br>OpenURL | Fields to display<br>Position<br>Column 1: Cus<br>Column 2: Yea<br>Coulmn 3: Title<br>Column 4: Volu<br>Column 5: URL<br>Note: Selecting the<br>the library window. | in the library window —<br>Field<br>tom 1<br>r<br>ame<br>ame<br>'Image' field will displa | He<br>Memo<br>Year<br>Title<br>Volum<br>URL | eading         |
| EndNote Defaults Reve                                                                                                    | rt Panel                                                                                                    | ОК                                                                                        | キャンセル                                       | 適用( <u>A</u> ) |

Author

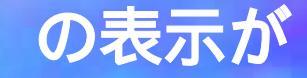

#### memo1

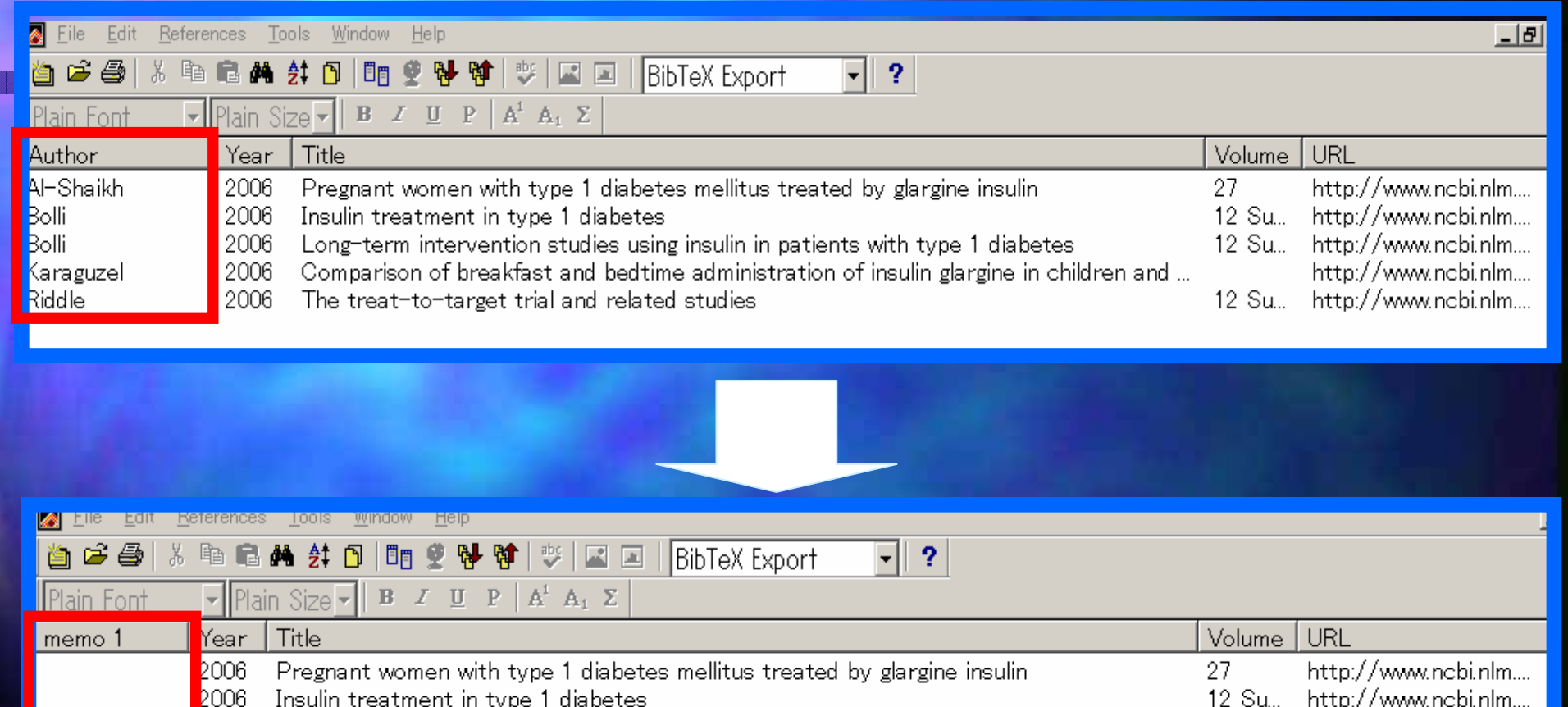

2006 – Insulin treatment in type 1 diabetes 2006 – Long-term intervention studies using insulin in patients with type 1 diabetes

2006 Comparison of breakfast and bedtime administration of insulin glargine in children and ...

2006 The treat-to-target trial and related studies

12 Su... http://www.ncbi.nlm.... 12 Su... http://www.ncbi.nlm....

http://www.ncbi.nlm....

12 Su... http://www.ncbi.nlm....

に変更されました。

## レコードをダブルクリックして頂きますとレコードが全表示され レコードの中ほどに「memo1」が表示されています。

| memo1 Year                   | Title                                                                                                    | Volume                  | URL                                                                                      |
|------------------------------|----------------------------------------------------------------------------------------------------|-------------------------|------------------------------------------------------------------------------------------|
| 2006                         | Pregnant women with type 1 diabetes mellitus treated by glargine insulin                                                                                                    | 27                      | http://www.ncbi.nlm                                                                      |
| 2006<br>2006<br>2006<br>2006 | Insulin treatment in type 1 diabetes<br>Long-term intervention studies using insulin in patients with type 1 diabetes<br>Comparison of breakfast and bedtime administration of insulin glargine in children and<br>The treat-to-target trial and related studies | 12 Su<br>12 Su<br>12 Su | http://www.ncbi.nlm<br>http://www.ncbi.nlm<br>http://www.ncbi.nlm<br>http://www.ncbi.nlm |

| Reprint Edition                 | A DESCRIPTION OF THE OWNER OF THE OWNER OWNER OF THE OWNER OF THE OWNER OWNER OF THE OWNER OF THE OWNER OF THE OWNER OF THE OWNER OF THE OWNER OF THE OWNER OF THE OWNER OF THE OWNER OF THE OWNER OF THE OWNER OF THE OWNER OWNER OF THE OWNER OWNER OWNER OWNER OWNER OWNER OWNER OWNER OWNER OWNER OWNER OWNER OWNER OWNER OWNER OWNER OWNER OWNER OWNER OWNER OWNER OWNER OWNER OWNER OWNER OWNER OWNER OWNER OWNER OWNER OWNER OWNER OWNER OWN |
|---------------------------------|----------------------------------------------------------------------------------------------------|
| Reviewed Item                   | EndNote9は                                                                                                    |
| <mark>memo1</mark><br>遺伝子に関する論文 | 日本語入力が                                                                                                    |
| Accession Number<br>16627386    | 可能です                                                                                                    |
| Call Number                     | AND ADD                                                                                                    |

注)簡易表示の順序は「memo1」が一番最初になっておりますが、 全表示の場合には規定の順序のままになっております。